## Handleiding Skype for Business

We hebben op alle toestellen 1 sneltoets ingesteld. Vanaf nu moet je op naam bellen i.p.v. op nummer.

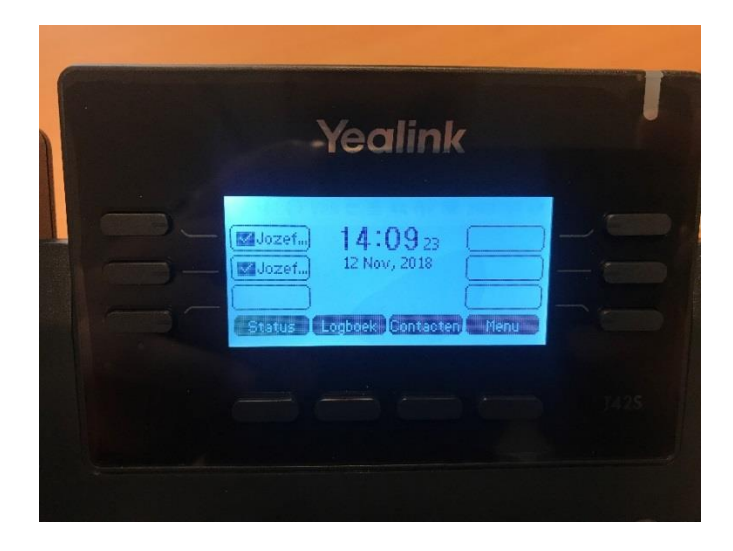

-Je begint met het drukken op "Contacten" in het beginscherm

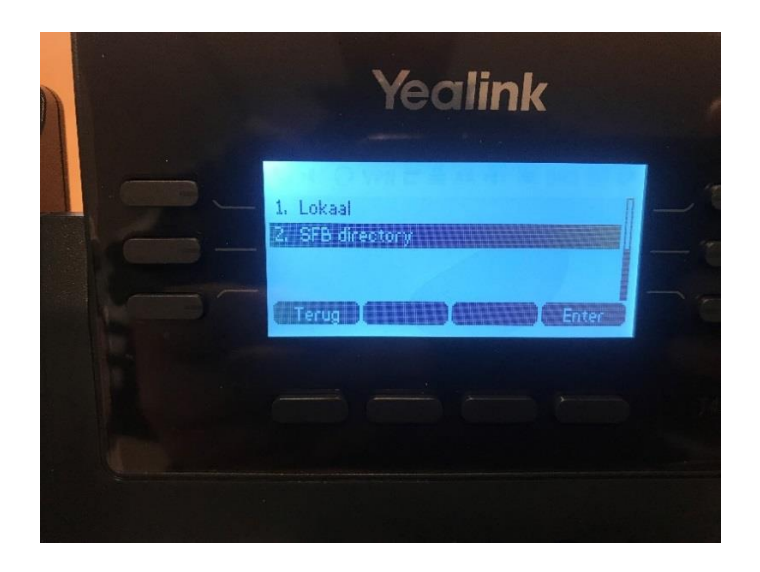

-Kies in het volgende scherm "SFB Directory"

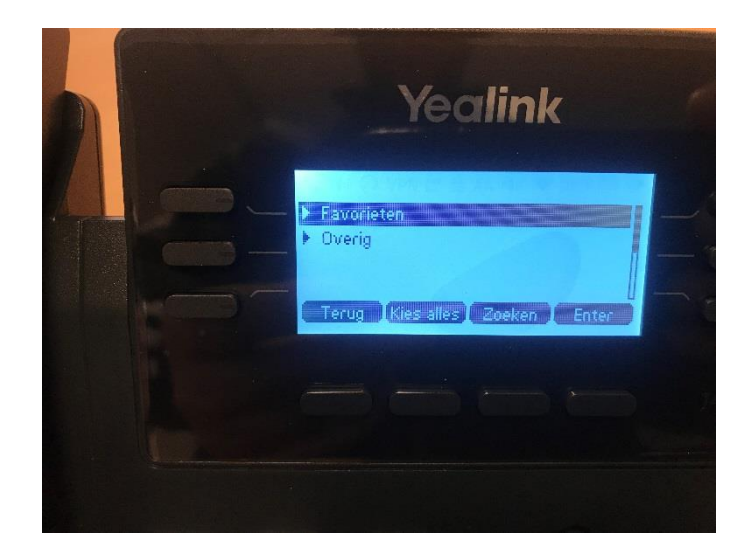

-Druk daarna op de knop "Zoeken"

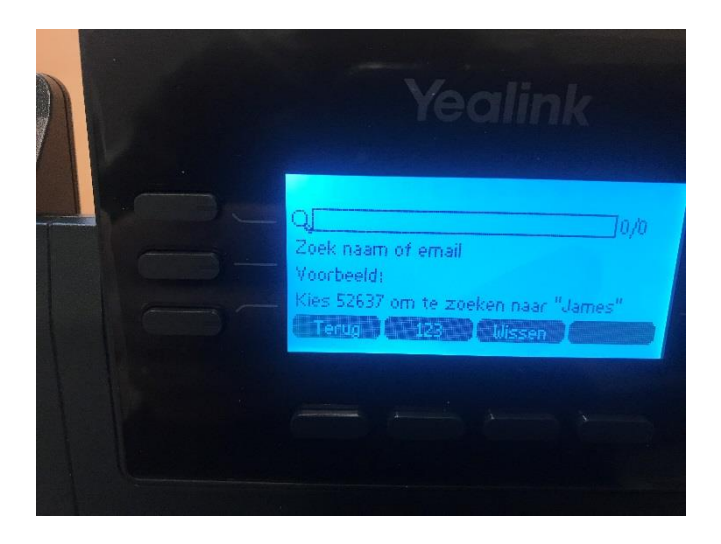

-In dit scherm kun je op naam bellen.

-Op de toetsen heb je letters staan waarmee je een naam moet vormen.(4 cijfers zijn meestal voldoende)

-Met de pijltjestoetsen kun je de lijst doorlopen.

-Als je de juiste afdeling\persoon hebt gevonden, druk je op "OK". (Bijvoorbeeld bij het toetsen van 7378, is de servicedesk het eerste zoekresultaat)

Beknopte Handleiding in het Engels(begin pagina 4 onderaan): Handleiding Nieuwe Toestellen